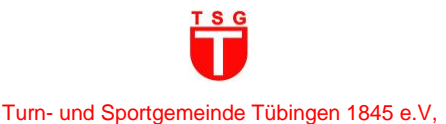

# Anleitung zur Anmeldung, Registrierung und Kursbuchung

in der proWinner-Cloud

**Hinweis:** Der Antrag zur Mitgliedschaft in der Kindersportschule (Schritt 1) und die Registrierung zur Kursbuchung (Schritt 2) erfolgt **IMMER mit dem Namen und den Daten des Kindes**, das am Kurs teilnehmen wird.

## Anleitung (Kurzversion)

| Schritt 1: "MITGLIED WERDEN"                                                                                                    | Schritt 2: "REGISTRIEREN"                                                                                                    | Schritt 3: Kurs buchen                                                                                                    |
|----------------------------------------------------------------------------------------------------|----------------------------------------------------------------------------------------------------|----------------------------------------------------------------------------------------------------|
| <ul> <li>(NUR für Kinder, die bisher nicht in der TSG-Kindersportschule aktiv sind).</li> <li>Bitte die Grunddaten Ihres Kindes angeben.</li> <li>ACHTUNG: Schritt 2<br/>"REGISTRIEREN" für die Kursbuchung ist erst nach Eingang der E-Mail mit dem Betreff "TSG Tübingen: Eintrittsbestätigung – Antrag zur Mitgliedschaft in der Kindersportschule" möglich.</li> </ul> | <ul> <li>Die Prüfung der eingegangenen<br/>Registrierung kann bis zu 5<br/>Werktage in Anspruch nehmen.</li> <li>Im Anschluss erhalten Sie eine E-<br/>Mail von <u>info@tsg-tuebingen.de</u><br/>mit dem Betreff "TSG Tübingen:<br/>Bestätigung der Registrierung".</li> <li>Für die Registrierung bitte erneut<br/>die Daten Ihres Kindes angeben.</li> </ul> | <ul> <li>Hinweis: Die Kursbuchung ist für 1<br/>Jahr verbindlich (Beginn:<br/>11.09.2023; Ende: 22.07.2024). Bitte<br/>beachten Sie die Kündigungsfristen<br/>zum 31.03. und 30.09. jeden Jahres.<br/>Mit der Kursbuchung wird zum 25.<br/>jeden Monats der <u>Beitrag</u> abgebucht<br/>(s. <u>Beitragsordnung</u>).</li> <li>Es gilt ein einmaliges<br/>Sonderkündigungsrecht für den<br/>Monat, in dem die Rückmeldung /<br/>Anmeldung erfolgt.</li> </ul> |

## **Anleitung (Langversion)**

## Schritt 1: TSG-KID: "MITGLIED WERDEN" (NUR für Kinder, die bisher nicht in der TSG-Kindersportschule aktiv sind)

1. Öffnen Sie in Ihrem Browser die proWinner-Cloud und klicken auf die Schaltfläche "MITGLIED WERDEN".

(Ansicht am PC)

| ALLGEMEINES |  |
|-------------|--|

# (Ansicht auf dem Smartphone)

| * |                       | 8 |  |
|---|-----------------------|---|--|
|   | ■ NEUE MITGLIEDSCHAFT |   |  |

- 2. Füllen Sie die Felder zu den "Grunddaten" des Kindes aus und klicken auf "Abschicken".
- Im Anschluss erhalten Sie eine grüne Pop-Up-Nachricht "Antrag erfolgreich übermittelt" sowie eine E-Mail von webmaster@pw-cloud.de mit dem Betreff "TSG Tübingen: Eingang – Antrag zur Mitgliedschaft in der Kindersportschule".
- 4. Öffnen Sie Ihr E-Mail-Postfach und klicken Sie auf den Link in der von uns gesendeten E-Mail. Mit dem Anklicken des Links bestätigen Sie Ihren Antrag zur Mitgliedschaft in der Kindersportschule.

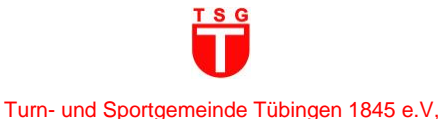

- Im Anschluss erhalten Sie eine grüne Pop-Up-Nachricht "Antrag erfolgreich eingereicht" sowie eine E-Mail von <u>webmaster@pw-cloud.de</u> mit dem Betreff "TSG Tübingen: Bestätigung – Antrag zur Mitgliedschaft in der Kindersportschule".
- 6. Die Prüfung des eingegangenen Antrags zur Mitgliedschaft in der Kindersportschule kann bis zu 5 Werktage in Anspruch nehmen.

**ACHTUNG:** Schritt 2 "REGISTRIEREN" für die Kursbuchung ist erst nach Eingang der E-Mail mit dem Betreff "TSG Tübingen: Eintrittsbestätigung – Antrag zur Mitgliedschaft in der Kindersportschule" möglich. Ansonsten können die Registrierungsdaten nicht korrekt in unser System übertragen und dem Mitglied zugeordnet werden!!

- 7. Im Anschluss erhalten Sie eine E-Mail von <u>info@tsg-tuebingen.de</u> mit dem Betreff "TSG Tübingen: Eintrittsbestätigung – Antrag zur Mitgliedschaft in der Kindersportschule".
- 8. Das Kind ist nun offiziell Mitglied im größten Tübinger Sportverein der TSG Tübingen.

#### Schritt 2: TSG-KID: "REGISTRIEREN"

1. Öffnen Sie in Ihrem Browser die <u>proWinner-Cloud</u> der TSG Tübingen und klicken Sie auf die Schaltfläche "REGISTRIEREN".

(Ansicht am PC)

|                              | MITGLIED WERDEN | REGISTRIEREN | Anmelden |  |
|------------------------------|-----------------|--------------|----------|--|
| ALLGEMEINES                  |                 |              |          |  |
| (Ansicht auf dem Smartphone) |                 |              |          |  |
| * *                          |                 | 23           | <b>=</b> |  |
|                              |                 |              |          |  |

- 2. Füllen Sie die Felder zu den "Grunddaten" des Kindes (bitte gleiche Angaben wie ggfs. bei Schritt 1) aus und klicken Sie auf "Abschicken".
- 3. Im Anschluss erhalten Sie eine grüne Pop-Up-Nachricht "Registrierung erfolgreich" sowie eine E-Mail von <u>webmaster@pw-cloud.de</u> mit dem Betreff "TSG Tübingen: Registrierung für Kursanmeldung".
- 4. Öffnen Sie Ihr E-Mail-Postfach und klicken Sie auf den Link in der von uns gesendeten E-Mail. Mit dem Anklicken des Links aktivieren Sie Ihre Registrierung.
- 5. Im Anschluss erhalten Sie eine E-Mail von <u>webmaster@pw-cloud.de</u> mit dem Betreff "TSG Tübingen: Registrierung Login Daten" und Ihren Login-Daten (Benutzername und Kennwort).
- 6. Sicherheitshinweis: Bitte ändern Sie Ihr Kennwort nach der ersten Anmeldung!
- 7. Die Prüfung der eingegangenen Registrierung kann bis zu 5 Werktage in Anspruch nehmen.
- Im Anschluss erhalten Sie eine E-Mail von <u>info@tsg-tuebingen.de</u> mit dem Betreff "TSG Tübingen: Bestätigung der Registrierung".
- 9. Nun können Sie in Schritt 3 einen Kurs für die Kindersportschule oder die Feriensportcamps buchen.

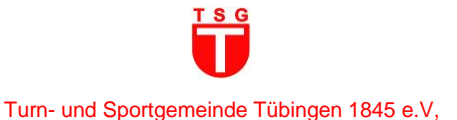

## Schritt 3: TSG-KID: Kurs buchen

- 1. Öffnen Sie in Ihrem Browser die proWinner-Cloud der TSG Tübingen.
- 2. Klicken Sie auf die Schaltfläche "KURSVERWALTUNG" und anschließend auf die Kategorie "TSG-KINDERSPORTSCHULE" "Zum Buchen".

(Ansicht am PC)

| ρW | HOME | KURSVERWALTUNG |  |
|----|------|----------------|--|
|    | EN   |                |  |

## (Ansicht auf dem Smartphone)

|          |          |  |  |  | <b>a</b> =: |  |
|----------|----------|--|--|--|-------------|--|
| ■ KURSVE | RWALTUNG |  |  |  |             |  |

- 3. In dieser Übersicht finden Sie unsere Kursangebote der Kindersportschule.
- 4. Bitte achten Sie auf die Altersvorgabe in den einzelnen Kursen.
- 5. Zum Buchen klicken Sie auf den jeweiligen Kurs, anschließend auf die Schaltfläche "Buchen" und folgen den weiteren Anweisungen.
- 6. Bei Schritt 2 "Anmeldung" geben Sie den Benutzernamen und das Passwort Ihres Kindes ein.
- 7. Im Anschluss erhalten Sie eine E-Mail von <u>webmaster@pw-cloud.de</u> mit dem Betreff "TSG Tübingen: Buchungsbestätigung".

**Hinweis:** Die Kursbuchung ist für 1 Jahr verbindlich (Beginn: 11.09.2023; Ende: 22.07.2024). Bitte beachten Sie die Kündigungsfristen zum 31.03. und 30.09. jeden Jahres. Mit der Kursbuchung wird zum 25. jeden Monats der <u>Beitrag</u> abgebucht (s. <u>Beitragsordnung</u>).

Es gilt ein einmaliges Sonderkündigungsrecht für den Monat, in dem die Rückmeldung / Anmeldung erfolgt.